# Representação Digital

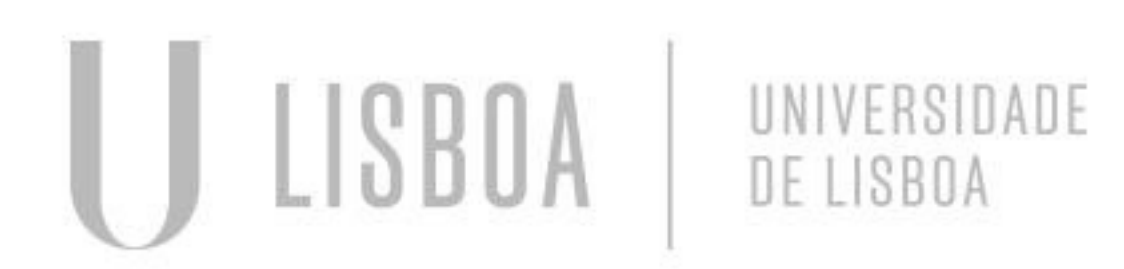

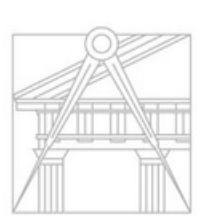

FACULDADE DE ARQUITETURA UNIVERSIDADE DE LISBOA Mestrado Integrado em Arquitectura Ano Lectivo 2024-2025 1º Semestre Docente - Nuno Alão 2º Ano

# 20221146

### Teresa Correia da Silva

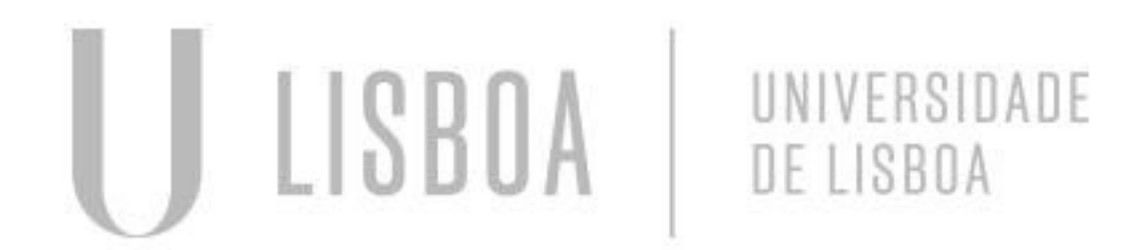

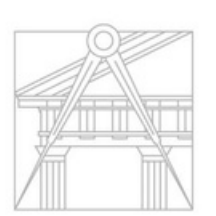

FACULDADE DE ARQUITETURA UNIVERSIDADE DE LISBOA

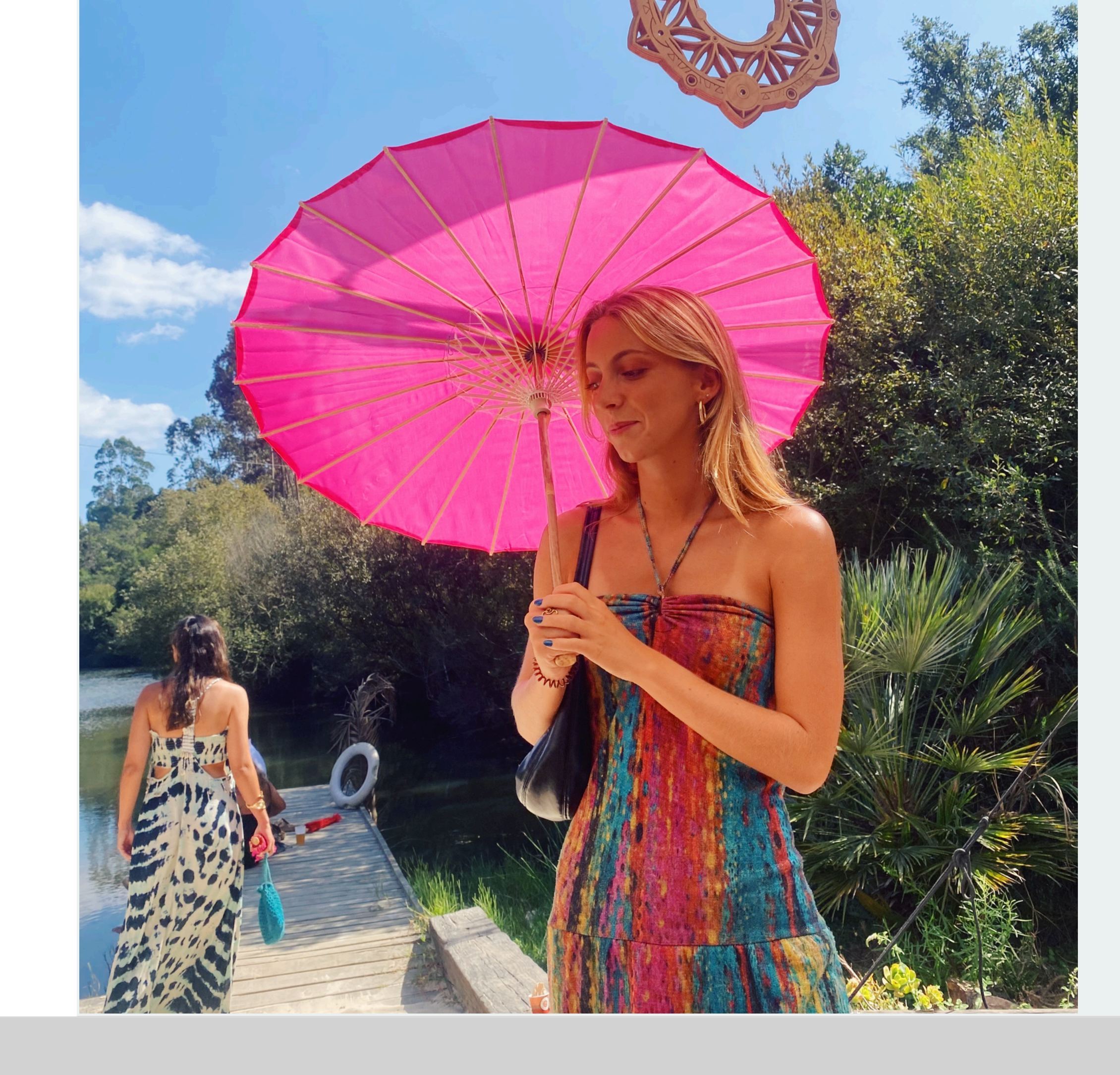

Mestrado Integrado em Arquitectura Ano Lectivo 2024-2025 1º Semestre Docente - Nuno Alão 2º Ano

### ÍNDICE-Sumários das aulas

Semana 1–10/12 Setembro Semana 2 – 17/19 Setembro Semana 3 – 24/26 Setembro Semana 4 – 01/03 Outubro Semana 5 – 08/10 Outubro Semana 6 – 15/17 Outubro Semana 7 – 22/24 Outubro Semana 8 – 29/31 Outubro Semana 9 – 05/07 Novembro Semana 10 – 12/14 Novembro Semana 11 – 19/21 Novembro Semana 12 – 26/28 Novembro Semana 13 – 03/05 Dezembro Semana 14 - 10/12 Dezembro

LISBOA UNIVERSIDADE DE LISBOA

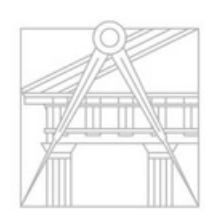

FACULDADE DE ARQUITETURA UNIVERSIDADE DE LISBOA Mestrado Integrado em Arquitectura Ano Lectivo 2024-2025 1º Semestre Docente - Nuno Alão 2º Ano Site do professor | home.fa.ulisboa.pt/~nunoalao

Programas que vamos utilizar:

- Filezilla
- NotePad++ (como tenho Mac uso o Brackets)
- AutoCAD 2023 3D

# Rep. Dig

#### Matéria da Cadeira de Representação Digital. Desenho 3D; Modelação 3D; Visualização.

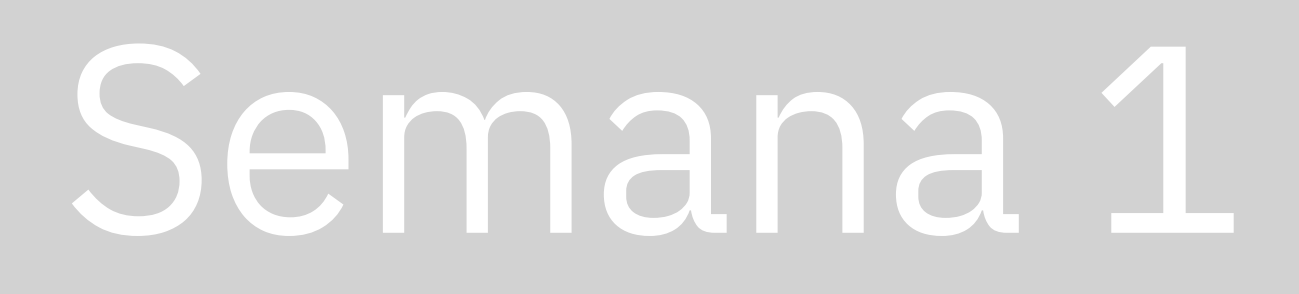

#### Aula 2-12.09

#### Acesso ao Filezilla:

1. Colocar as credenciais de acesso

- Servidor ftp.fa.ulisboa.pt
- Nome de utilizador [numero de aluno]
- Palavra-passe |Moodle|
- Porta |Nada|

2. Criar uma pasta chamada "public\_html", onde vamos colocar os ficheiros da nossa ficha (ficheiro html, fotografias utilizadas, etc)

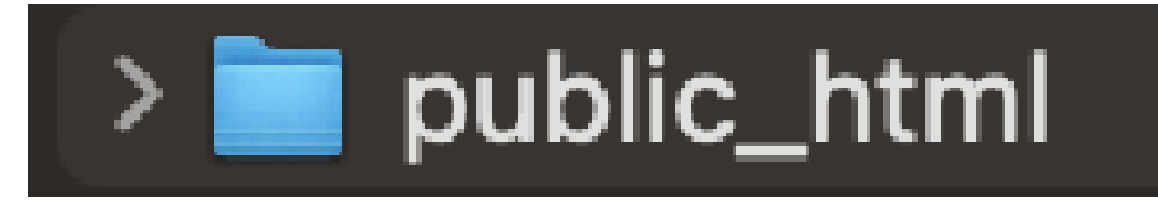

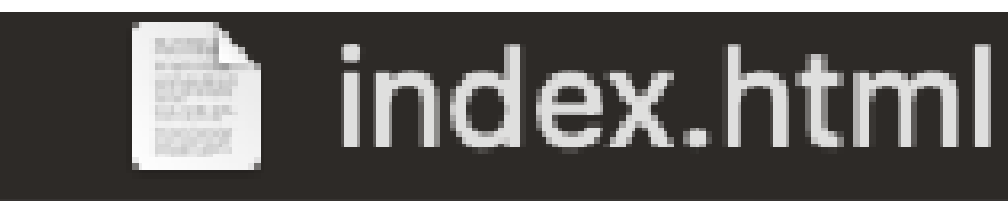

# Rep. Dig

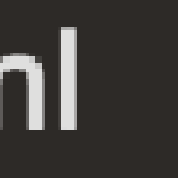

#### Editar o ficheiro html (index) no notepad ++ ou no brackets, fazendo as alterações necessárias à personalização da nossa ficha pessoal (Nome, Número de Aluno, Turma, Imagem, etc)

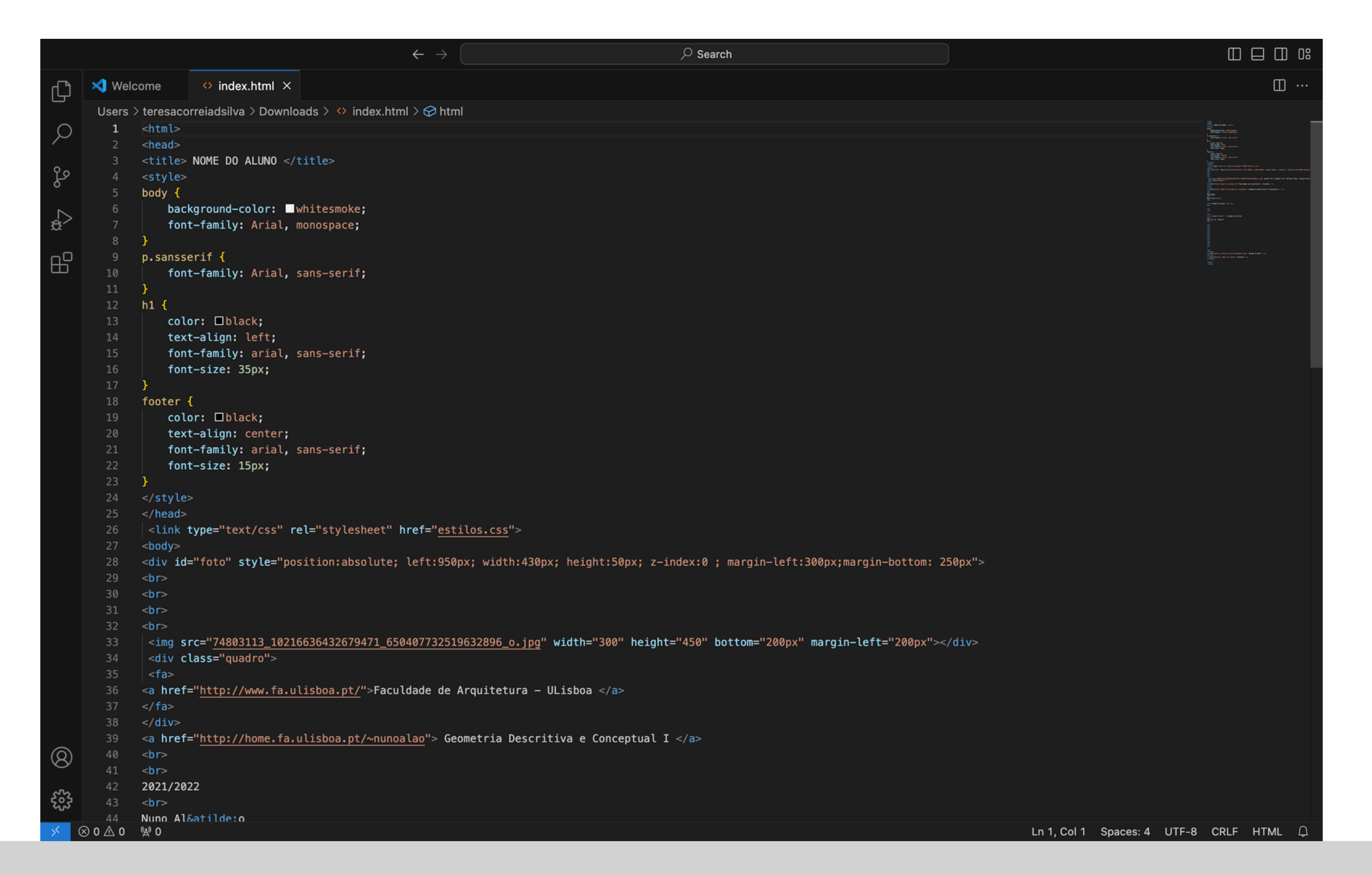

## Rep. Dig

#### Página Final:

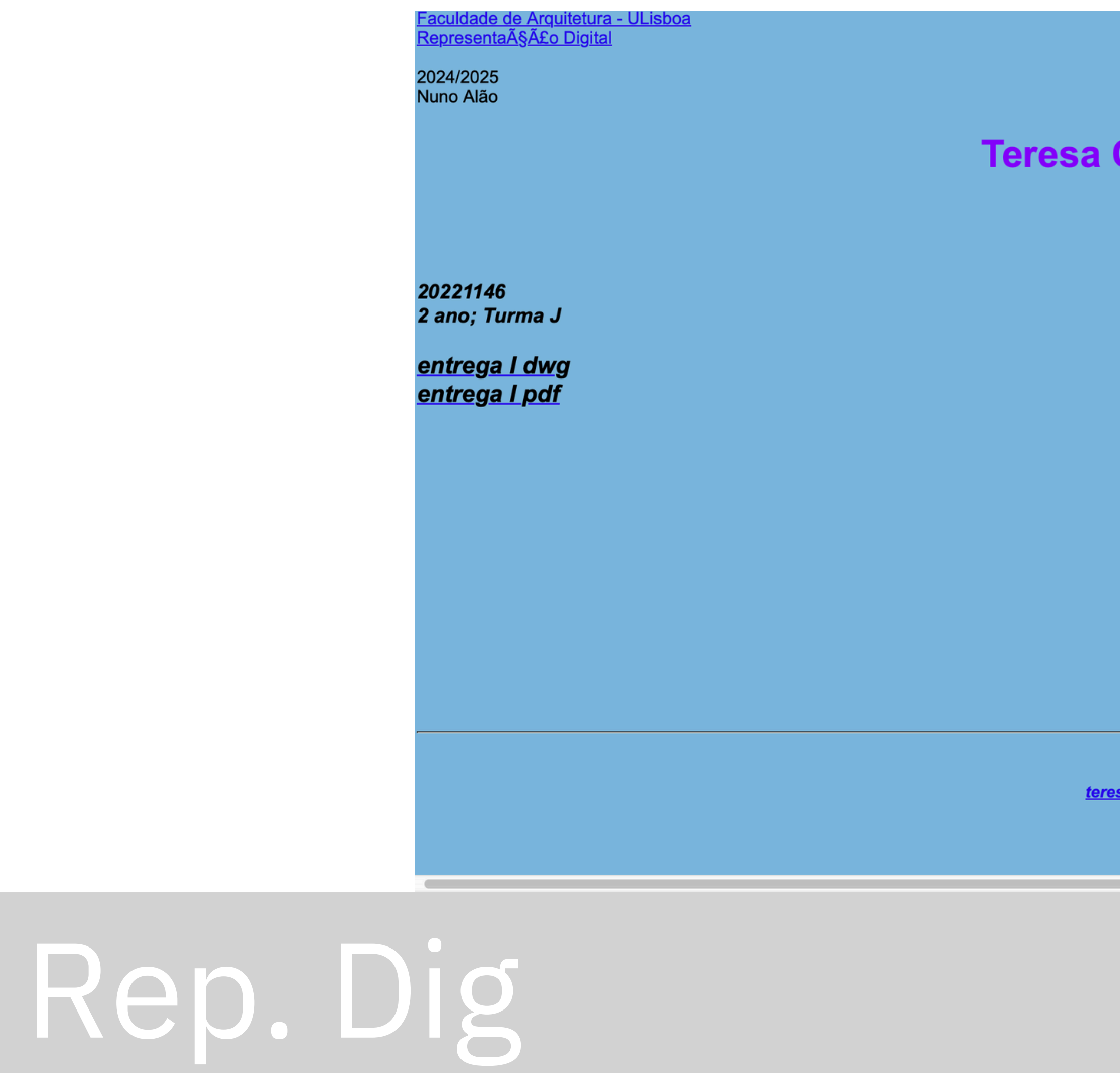

#### Teresa Correia da Silva

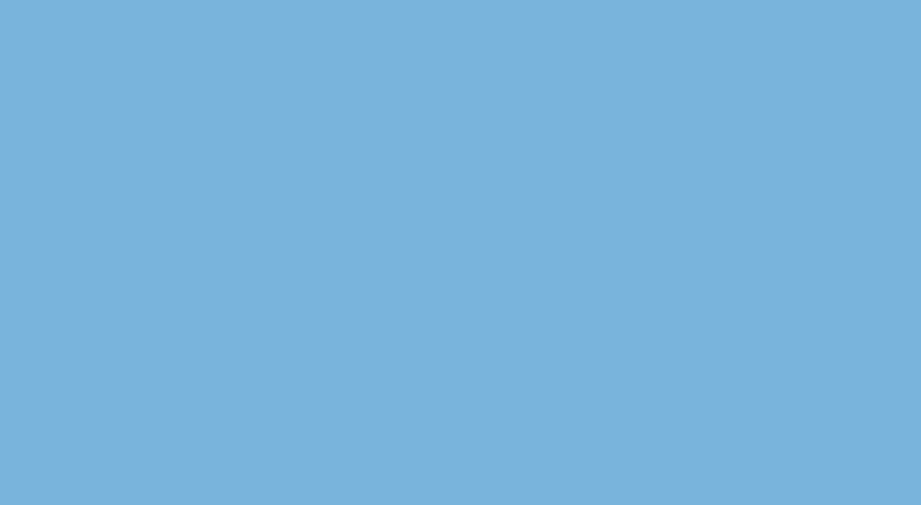

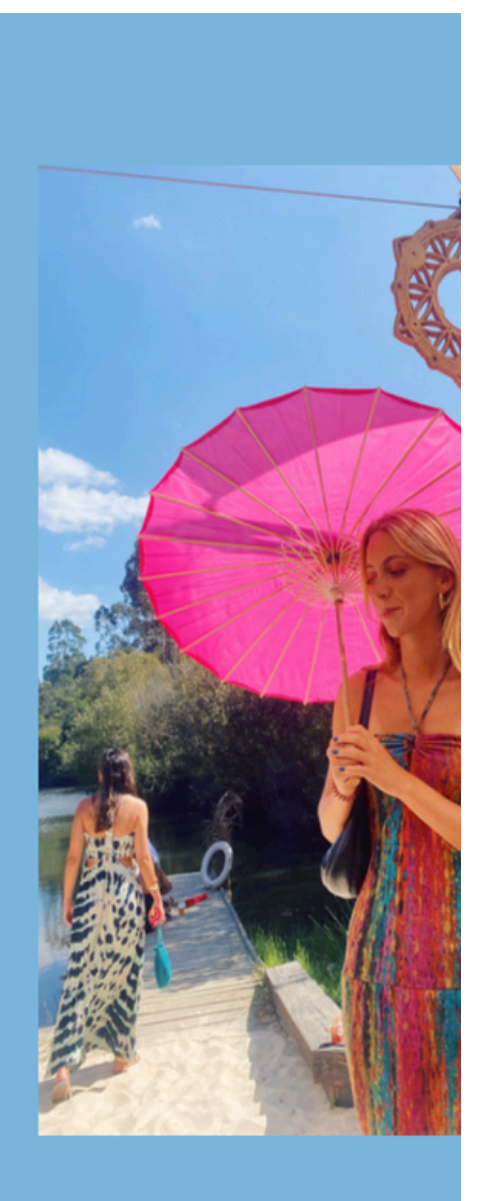

<u>Blogue de RD</u>

teresapbcsilva@gmail.com

#### Aula 3- 17.09

#### Instalar o AutoCad2023 Student

 Pesquisar no google/safari por "Autodesk AutoCad Student"
Para Mac selecionar o "AutoCad for Mac" 3.Student – preencher os campos necessários para ter acesso (utilizar email da faculdade)

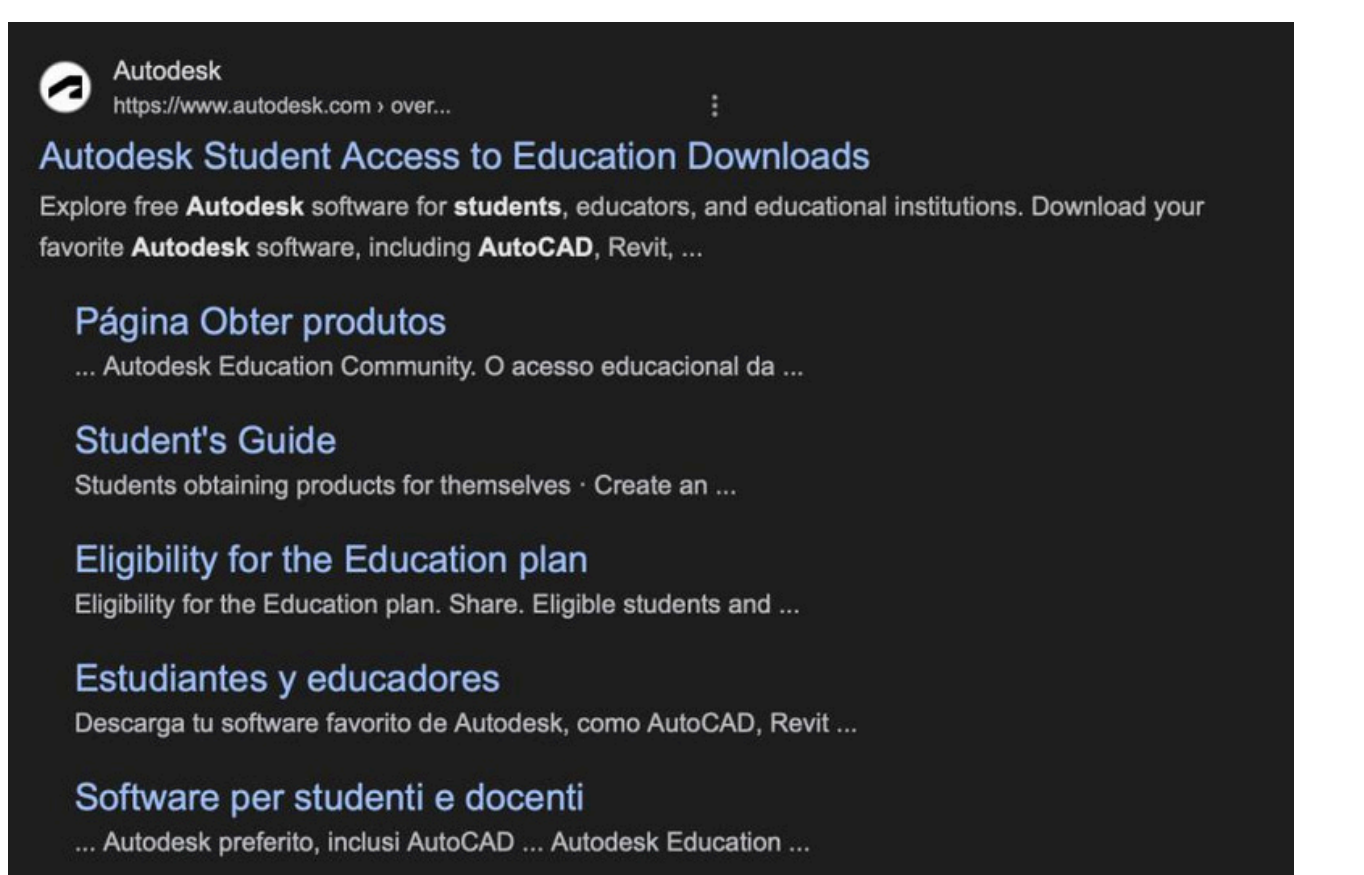

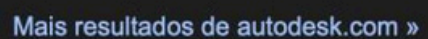

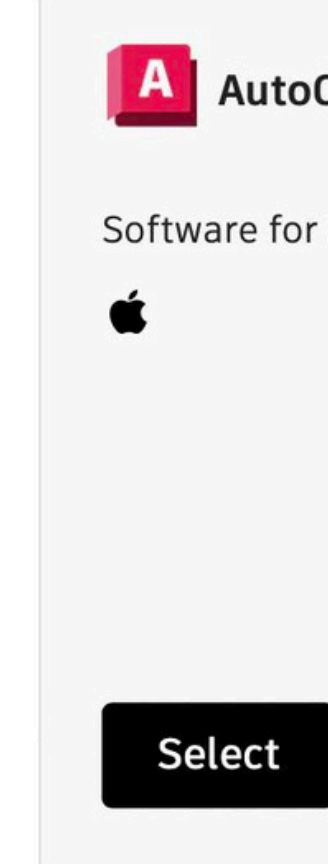

# Rep. Dig

| CAD for Mac   |  |
|---------------|--|
| 2D and 3D CAD |  |
|               |  |
|               |  |
|               |  |
|               |  |

#### **Coordenadas no Autocad**

Para começar, vamos desenhar no espaço 2D, usando as coordenadas x e y. Posteriormente, quando

começarmos a desenhar no espaço 3D, usamos, então, as coordenadas x, y e z. No Autocad, o ponto separa casas decimais enquanto que a virgula separa as coordenadas dadas.

- Coordenadas cartesianas (x, y, z)
- B(5,7)
- Ângulo
- Estas coordenadas permitem desenhar muito mais objetos.

# Rep. Dig

- Coordenadas absolutas – relativas à origem (0,0) e são precedidas de #.Por ex.: A(4,2) e

- Coordenadas relativas – relativas ao ponto anterior e são precedidas de @. Por ex.: O ponto B relativamente ao ponto A seria (1,5), dado que seria a diferença das coordenadas dadas. • Coordenadas polares – definidas por uma distância e por um ângulo em que: Distância <

### comandos principais:

- Linha L
- Apagar E
- trim TR
- Layer– LA (abre camadas para desenhar)
- Polilinha PL (considera as várias linhas como um único elemento,
- de linha. Para "desligarmos" um layer basta selecioná-lo e clicar no ícone do sol, congelando-o.
- STRETCH- Quando queremos estender ou diminuir um conjunto de linhas.
- REMOVE- Quando queremos remover uma seleção de um dado comando.
- BREAK POINT- Para quebrar uma linha a um certo ponto.
- JOIN- unir duas linhas
- REGEN/REDRAW- apagar anomalias
- TRIM CUTTING EDGES- para facilitar o corte de linhas
- DRAWORDER- serve para definir a ordem de apresentação dos elementos, que podem vir a estar sobrepostos
- UCS (unit coords sistem) ajustar eixos x e y
- ATTACH adicionar um ficheiro
- FREEZE Congelar; THAW descongelar
- GROUP agrupar objetos; UNGROUP repôr peças soltas
- EXPLODE repor peças de um bloco
- SPLINE Linhas curvas

# Rep. Dig

• LAYER PROPERTIES MANAGER: Neste menu conseguimos alterar as propriedades de cada layer, tais como o nome, a cor e o tipo

Início do primeiro exercício em Autocad: Pentagono

Template: acadiso.dwt

exemplo:

Criar layer"pentágono", definir cor. Primeiro ponto 10,10. A partir daí cada ponto passa a ser @10<0, @10<72, @10<144, @10<216, e no último fazemos "c", para dar "close" na figura.

# Rep. Dig

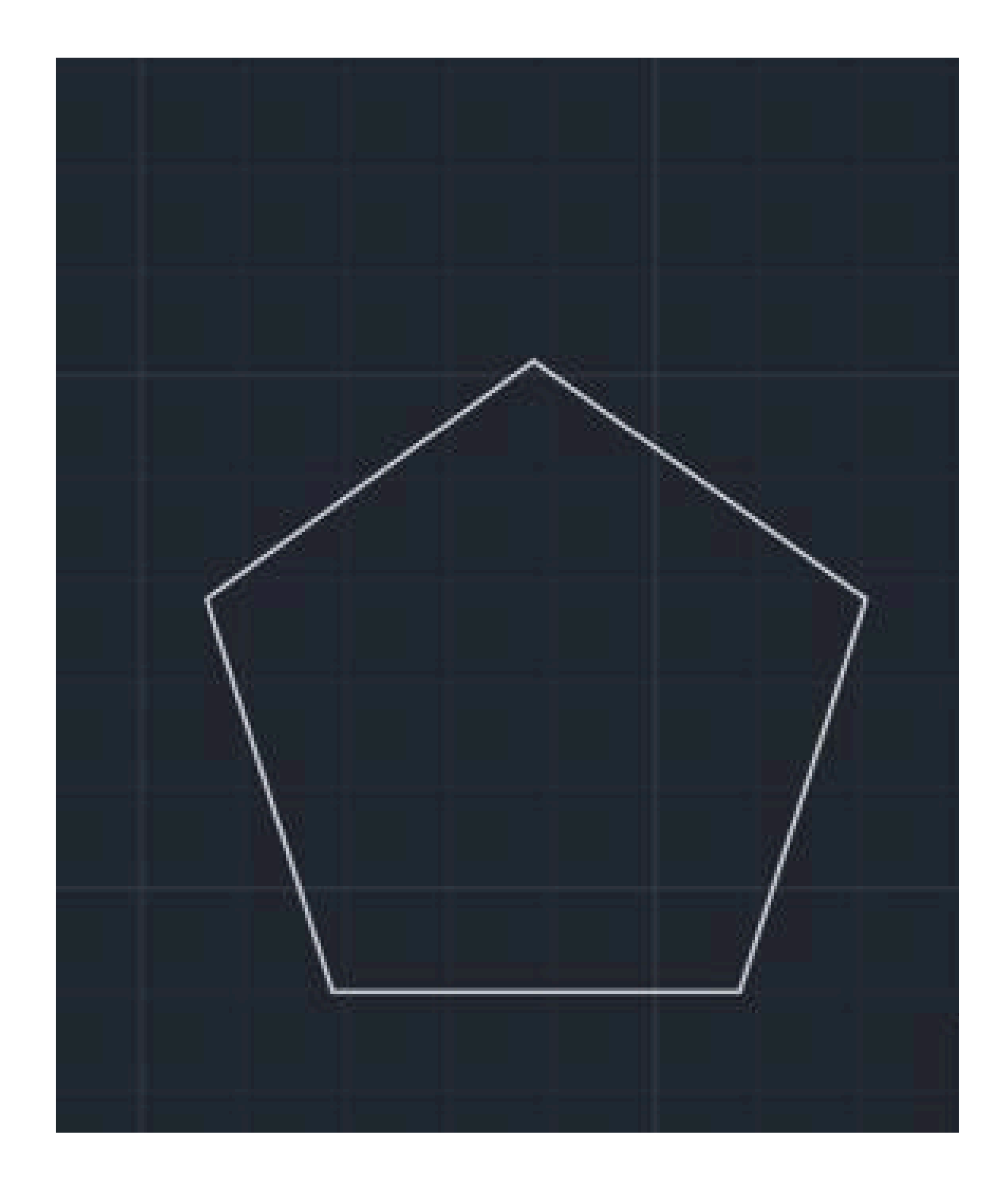

repetir o mesmo processo para as outras figuras geometricas (quadrado, triângulo, hexágono) com os respetivos angulos

# Rep. Dig

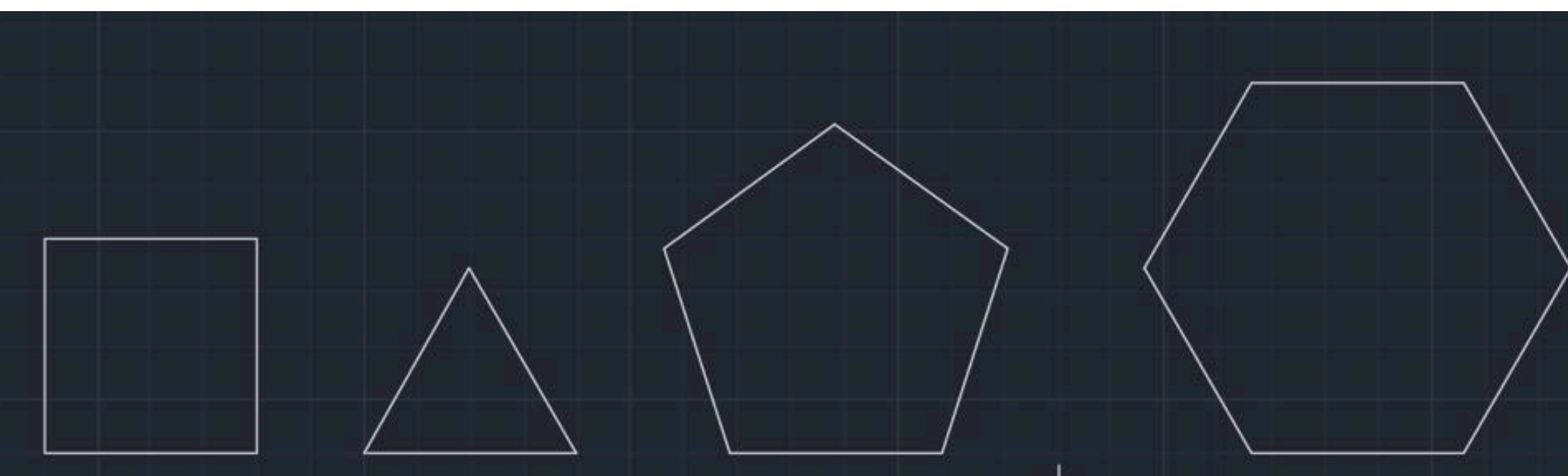

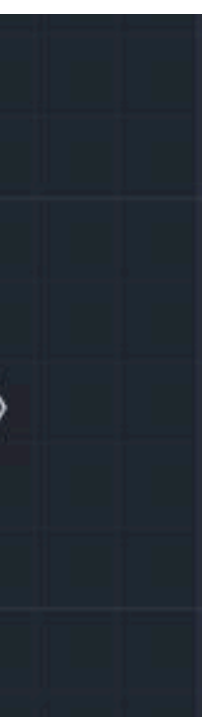

# Rep. Dig

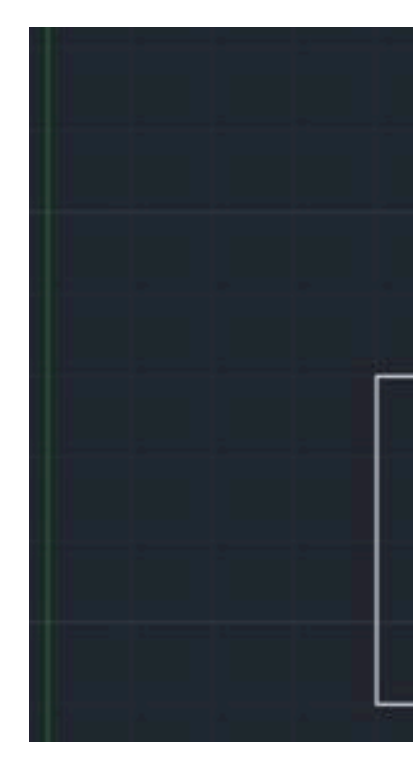

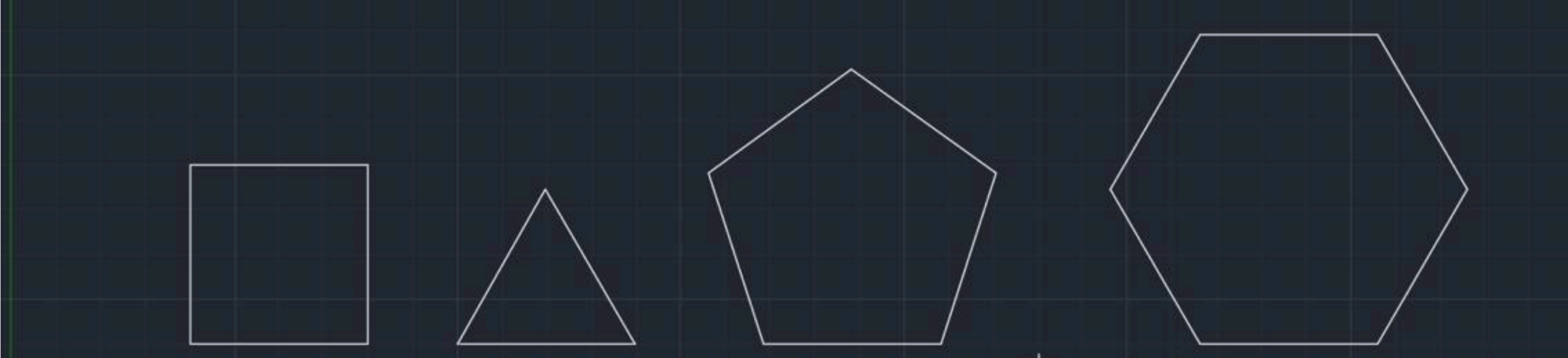

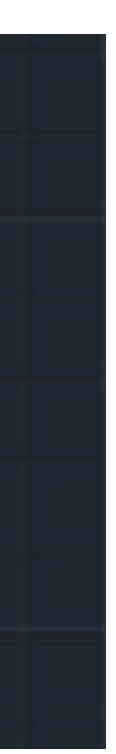

#### Aula 5- 25/09

Continuação do trabalho das figuras:

- Criar 6 layers (linhas auxiliares, quadrado, triângulo, hexágono, pentágono e texto);
- Definir uma cor por layer, que por sua vez é uma cor por figura geométrica.

# Rep. Dig

| Unsa | ave  | d Layer State |   |   |   |    |             |       |
|------|------|---------------|---|---|---|----|-------------|-------|
| ~ F  | lide | Layer List    |   |   |   |    |             |       |
| ۲    |      | Name          | ¢ | ₩ | A | =  | =           |       |
|      |      | 0             |   |   |   | De | 77 <u>-</u> | 0     |
|      |      | hexagono      |   |   |   | De | 8           | ( I O |
|      |      | linhas        |   |   |   | De | . <u> </u>  | 0     |
| •    |      | pentagono     |   |   |   | De |             | 0     |
|      |      | quadrado      |   |   |   | De |             | 0     |
| •    |      | texto         |   |   |   | De |             | 0     |
| •    |      | triangulo     |   |   |   | De |             | ( I O |
|      |      |               |   |   |   |    |             |       |

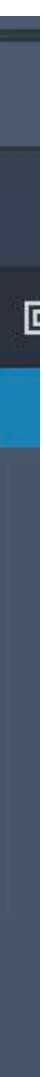

rebatimento das figuras geométricas indicadas anteriormente:

Comandos usados nesta aula:

- Layers
- Copy
- Rotate

# Rep. Dig

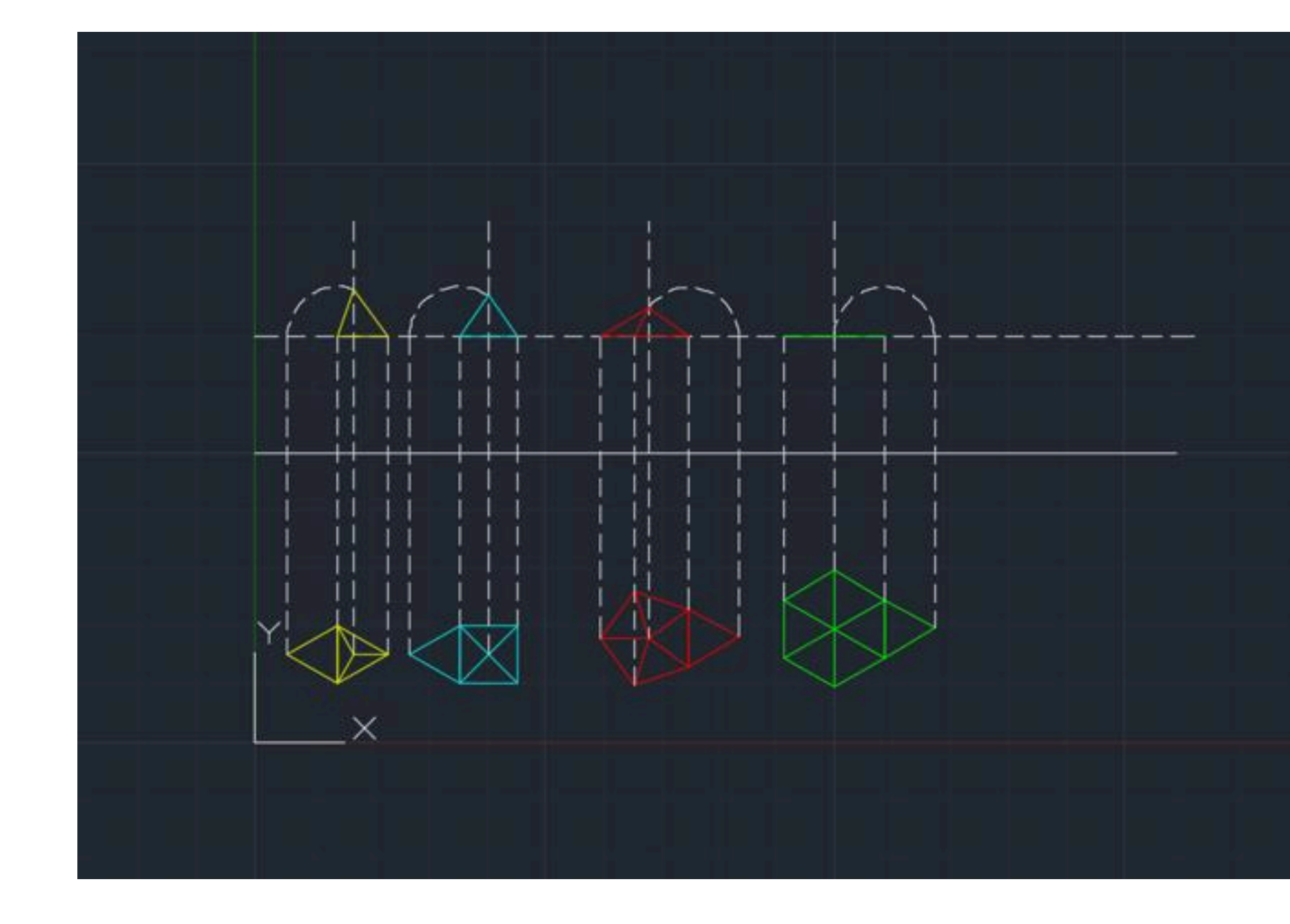

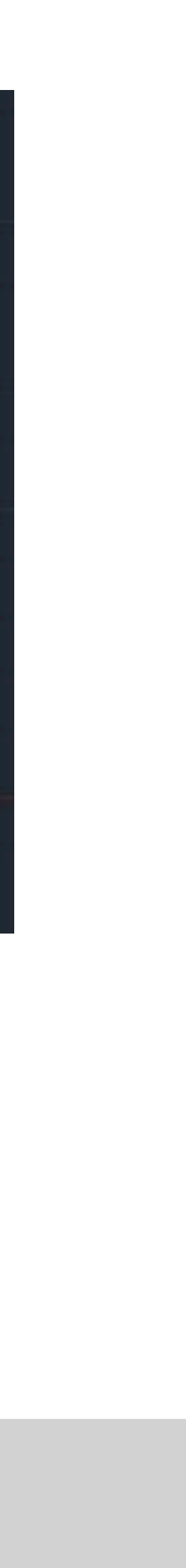

#### Aula 6-26/09

• Primeiro passo do trabalho Planta casa Siza: Colocar uma imagem no Autocad(fotografia, desenho em papel) com o comando ATTACH. Colocar imagem planta casa do Siza

Se ao colocar a imagem, não a conseguirmos ver basta fazer Z(zoom) enterEXTEND(comando que dá zoom geral em tudo o que está desenhado ou inserido na folha).

# Rep. Dig

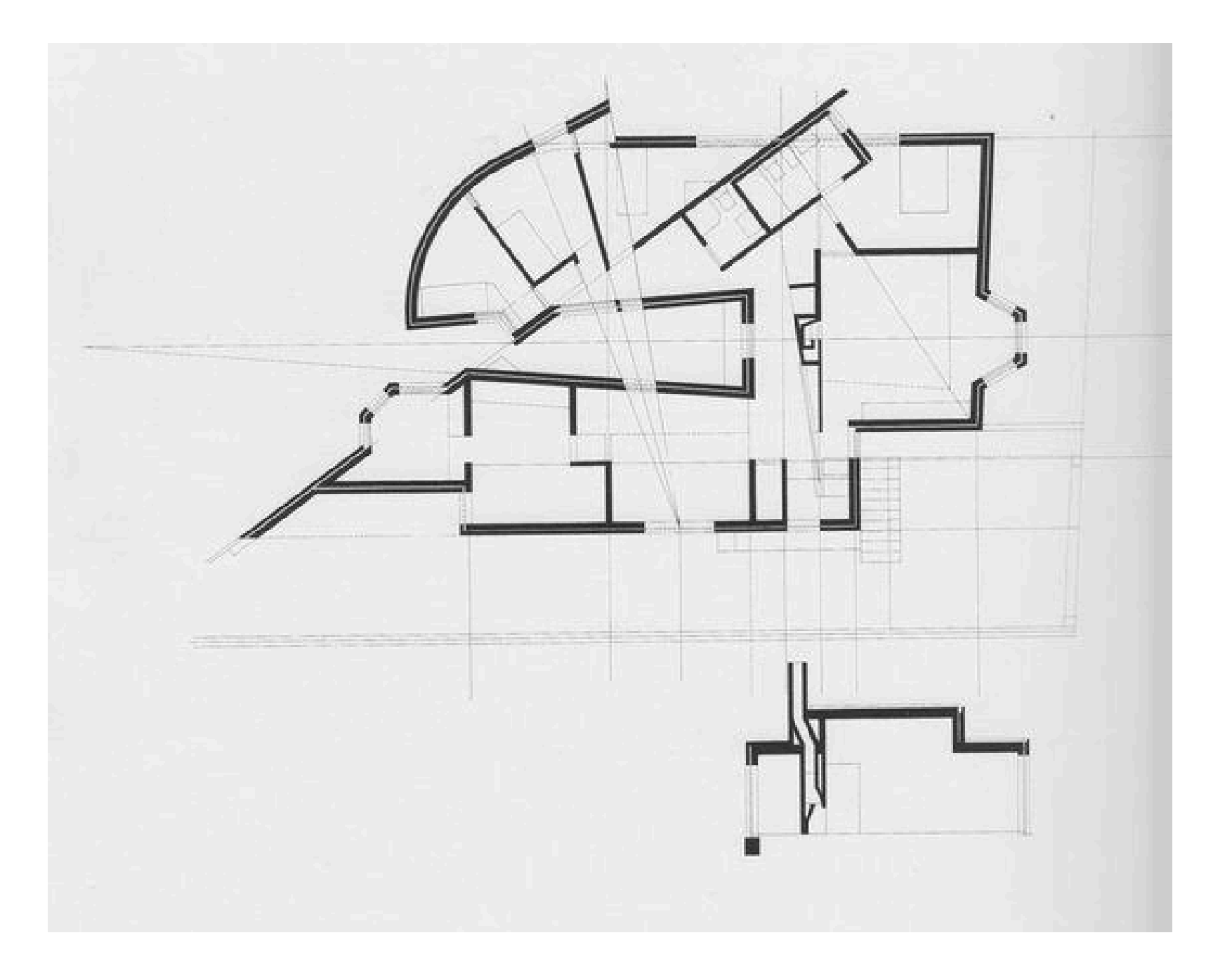

Para endireitar a imagem colada, fazemos uma linha horizontal com o comando ORTHO ON ativo

Com o comando ALIGN, alinha-se essa linha com a linha na imagem, obtendo a imagem ligeiramente torcida mas com as linhas das paredes perfeitamente horizontais e algumas verticais, ajudando bastante o desenho da planta.

# Rep. Dig

a Como colocar a imagem com a escala correta (a medida base que utilizamos foi – 0.80m de largura de uma das portas)
Com Utilizando o comando DIM, medimos o tamanho da porta e de seguida fazemos uma linha (line) sobre a mesma

![](_page_16_Figure_4.jpeg)

#### Aula 7-01/10

Rep. Dig

• Início do desenho da planta da Casa António Carlos Siza.

Começamos pelo desenho das paredes, que se dividem entre as seguintes camadas dadas pelo professor

![](_page_17_Figure_3.jpeg)

comandos principais:

- OFFSET para criar linhas paralelas, e escolher a distância entre essas linhas.
- FILLET para unir duas linhas
- TRIM para cortar linhas indesejadas
- EXTEND para prolongar linhas

![](_page_17_Picture_9.jpeg)

![](_page_17_Picture_11.jpeg)

#### Após desenhadas as paredes, iremos fazer a textura das mesmas das paredes, para isso, vamos utilizar o comando HATCH Utilizando este comando, fazemos dois tipos de texturas:

- o padrão AR-SAND na escala 0.0001 (exteriores)
- o padrão STEEL na escala 0.05 (interiores)

![](_page_18_Figure_3.jpeg)

# Rep. Dig

![](_page_18_Picture_6.jpeg)

![](_page_18_Figure_7.jpeg)

#### Aula 8- 03/10

Desenho da porta:

Rep. Dig

- Começamos por desenhar a linha da porta (como se a porta estivesse fechada)
- desenhamos uma linha perpendicular à linha da porta a 0.02 da parede
- fazer OFFSET dessa mesma linha com uma espessura de 0.04
- Desenhamos um círculo com centro no ponto que contém a linha vertical e horizontal que irá representar o movimento de abertura da porta, apagando o resto do circulo que não vai ser usado com o comando TRIM.
- Por fim, basta fazer HATCH usando uma cor sólida no volume da porta.

![](_page_19_Picture_11.jpeg)

![](_page_19_Picture_13.jpeg)

Após acabarmos de fazer as portas, seguimos para desenhar as janelas:

- Como nas portas, desenhe a linha da janela
- Com o offset fazemos uma linha 0.02 (para cada um dos lados)
- Com o HATCH sólido preenchemos a caixilharia (0.04 por 0.04)
- Usar linhas invisíveis

# Rep. Dig

![](_page_20_Figure_6.jpeg)

#### <u>Aula 9- 05/10</u>

Para o desenho das mobilias da casa de banho, acedemos ao centro de downloads da empresa de loiças sanitárias Roca, em https://www.roca.pt/area-profissional/centro-dedownloadse de lá retiramos os desenhos em 2D tipo DWT necessários para a nossa planta.

Mobilia necessaria:

- sanita
- lavatório
- bidé
- base de duche
- banheira

# Rep. Dig

![](_page_21_Picture_9.jpeg)

![](_page_21_Picture_10.jpeg)

De seguida colocamos os pavimentos na casa de banho e na cozinha

Para colocarmos os pavimentos precisamos de utilizar o comando HATCH NET, com a escala de 0.1

Se o HATCH ficar por cima dos objetos:

- Selecionamos o HATCH acabado de fazer
- Utilizamos o Comando EXPLODE (isto vai explodir o HATCH, ou seja, em vez de ser

um objeto todo unido vai se tornar em linhas separadas)

• Com o comando trim apagamos as linhas por cima/baixo dos objetos

# Rep. Dig

![](_page_22_Figure_10.jpeg)

![](_page_22_Figure_11.jpeg)

![](_page_22_Picture_13.jpeg)

#### Aula 10- 10/10

pormenor final janela SPLINE para a "textura"

# Rep. Dig

![](_page_23_Figure_3.jpeg)

Formatação do layout para a entrega final em PDF

- Criar o layout no AutoCAD no canto inferior esquerdo encontra-se o Model Space (que é o espaço de trabalho) e o Paper Space (layout)
- Utilizar o comando Plot para mudar as propriedades do layout:
- Mudar a Printer/Plotter de DWG para PDF.pc3
- No Paper Size colocar ISO expand AO (841.00x1189.00MM)
  - No Drawing Orientation colocar Portrai

# Rep. Dig

| Page Setup:    | *Layout1* 🙆 🗈 😭                       |                    |        |
|----------------|---------------------------------------|--------------------|--------|
|                | Default to previous plot              |                    | Ť      |
| Printer:       | AutoCAD PDF (High Quality Print) 😒  🖶 |                    |        |
| Copies:        | 1                                     |                    |        |
| Paper Size:    | ISO A0 (841.00 x 1189.00 MM) 😌 🔺 ►    |                    | - 118  |
| What to Print: | Layout 😌                              |                    | 9 mm - |
|                | Fit to paper                          |                    |        |
| Scale:         | 1:1 🔞                                 |                    |        |
| 1              | mm 😢 = 1 Units                        |                    | 1      |
| Plot style:    | Print as displayed 😒 😓                |                    |        |
|                | Print with plot styles (i)            | Plot Offset:       |        |
| 0              |                                       | X: 0.00 Y: 0.00 mn | n 📑    |
| J              |                                       |                    |        |
| Preview        | Save as PDF Apply to Layout           | Can                | icel   |

![](_page_24_Picture_12.jpeg)

#### Aula 11- 15/10

layout para entrega final Folha A1 MVIEW- para inserir a planta na folha Colocar a planta e o pormenor à escala 1:10 e 1:1000 respetivamente - clicar 2x na janela; Z ;S; 10xp (para a planta)/ 1000xp (para o pormenor)

Identificar devidamente Passar para preto e branco pdf

# Rep. Dig

#### Trabalho 1 - Casa António Carlos Siza

Representação Digital | Docente Nuno Alão | 2024/2025

TMIA2J | Teresa Correia da Silva | 20221146

![](_page_25_Figure_7.jpeg)

Promemor Lan

![](_page_25_Figure_9.jpeg)

Semana 6

Corte

#### <u>Aula 12- 17/1</u>0

Inicio de uma Parábola:

- Crie uma linha vertical (diretriz) com 50m e uma horizontal (eixo) também com 50m F, a 15 de distância da linha "d". V, que é o midpoint entre F e a interseção com a linha "d".
- Faça uma circunferência com o comando CIRCLE com centro no F e de raio 10.
- OFFSET das linhas verticais e da circunferência sempre com 1 de distância.

# Rep. Dig

![](_page_26_Figure_6.jpeg)

- Crie círculos pequenos nas interceções das linhas paralelas ao eixo do y e dos círculos auxiliares (na layer dos pontos)
- Una os pontos com uma SPLINE

# Rep. Dig

![](_page_27_Figure_3.jpeg)

- Com o comando SPLINE, una todos os pontos e fazemos um OFFSET de 0.5, criando espessura.
- Para a fechar, desenhe uma linha de uma ponta à outra, e com o comando Circle, no Midpoint da linha, uma circunferência, de cada lado, que una as extremidades de ambas as parábolas.
- Por fim, faça PEDIT para juntar as circunferências à parábola.

# Rep. Dig

![](_page_28_Figure_7.jpeg)

#### <u>Aula 11-17 de outubro</u>

Continuação do desenho da janela a 1/1.

![](_page_29_Picture_2.jpeg)

![](_page_29_Picture_3.jpeg)

# Rep. Dig

![](_page_29_Figure_5.jpeg)

#### <u>Aula 11-17 de outubro</u>

Adição de elementos distintivos na planta, entre os quais árvores e eletrodomésticos na cozinha.

![](_page_30_Picture_2.jpeg)

# Rep. Dig

![](_page_30_Figure_5.jpeg)

#### <u>Aula 12-18 de outubro</u>

Criar a Layer"cotas" para servir de auxílio no Paper Space. Com os comandos D<u>IMLIN, DIMALI</u>, D<u>IMANG, DIMRAD, DIMSTYLE</u>, é possível cotar linhas, linhas não paralelas à distância que queremos cotar, ângulos, radianos. O comando DIMSTYLE serve para editar o estilo com que se faz estes apontamentos

![](_page_31_Figure_2.jpeg)

# Rep. Dig

| Lines Symbols and   | Arrows Text     | Fit Primary Ur | its Alternate Units | Tolerances             |
|---------------------|-----------------|----------------|---------------------|------------------------|
| Linear dimensions   |                 |                |                     | . 5 84 .               |
| Unit format:        | Decimal         |                | · /                 |                        |
| Precision           | 0.00            |                |                     |                        |
| Fraction format:    | Horizonta       | 3              | 99                  | XE                     |
| Decimal separator:  |                 | '.' (Period)   |                     |                        |
| Round off.          |                 | 0.0100         |                     | 1 t                    |
| Prefix:             |                 |                | <b>2</b> 8          |                        |
| Suffix:             |                 |                |                     |                        |
| - Measurement scale |                 |                |                     |                        |
| Scale factor:       |                 | 1.0000         |                     |                        |
| Apply to layout of  | dimensions only | у              | Angular dime        | ensions                |
| Zero suppression    |                 |                | Units format        | Decimal Degrees $\vee$ |
| Sub-units fa        | ctor:           | 0 feet         | Precision:          | 0 ~                    |
| 100.0000            | -               | 0 inches       | Zero suppre         | ession                 |
| Sub-unit sul        | fix:            |                | Leading             | 9                      |
|                     |                 |                | Trailing            |                        |

26 0.90 1.29

DIMSTYLE aberto para efetuar edições necessárias

<u>Aula 12-18 de outubro</u>

Comando <u>PLOT:</u>Antes de mandar imprimir, através deste comando é possível editar as cores e a espessura dos traços tal como se estivéssemos a desenhar à mão, para além de ser possível editar o tamanho da folha, a qualidade da impressão, entre outras possibilidades.

# Rep. Dig

| ip                                 |                                      | Plot style table (pen assignments) |  |
|------------------------------------|--------------------------------------|------------------------------------|--|
| <none></none>                      | ✓ Add <u>.</u>                       | canetas gui 2024.ctb 🗸 📑           |  |
| otter                              |                                      | Shaded viewport options            |  |
| 撞 AutoCAD PDF (High Quality Prin   | nt).pc3                              | Sha <u>d</u> e plot As displayed 🗸 |  |
| DWG To PDF - PDF ePlot - by Autode | DWG To PDF - PDF ePlot - by Autodesk |                                    |  |
| File                               |                                      | DPI <b>100</b>                     |  |
| ion:                               | 4 MM                                 | Plot options                       |  |
| o <u>f</u> ile                     | PDF Options                          | Plot in background                 |  |
| 9                                  | Num <u>b</u> er of copies            | Plot object lineweights            |  |
| (841.00 x 594.00 MM)               | ✓ 1 ▲                                | Plot transparency                  |  |
|                                    |                                      |                                    |  |
|                                    | Plot scale                           |                                    |  |
| plot:                              | Fit to paper                         |                                    |  |
| ~                                  | <u>S</u> cale: 50:1                  | Save changes to layout             |  |
| t (origin set to printable area)   | 1 mm ~ =                             | E Drawing orientation              |  |
| 0 mm Center the plot               | 1 u <u>n</u> it                      | OPortrait                          |  |
| 0 mm                               | Scale lineweights                    | O Landscape                        |  |
|                                    |                                      | Plot upside <u>-</u> down          |  |

#### <u>Aula 12-18 de outubro</u>

Os plotsfinais ficam assim, as linhas invisíveis permanecem invisíveis, os hatchesficam não a preto mas sim a cinzento, e colocamos linhas mais importantes ligeiramente mais grossas do que as não tão relevantes.

![](_page_33_Figure_2.jpeg)

# Rep. Dig

![](_page_33_Figure_5.jpeg)

Começámosaaprenderamexer com o 3D no Autocad. Desenhamos um eixo, e uma linha perpendicular a este eixo. Dois pontos, F e V, em que fazemos várias linhas perpendiculares ao eixo com offset de 5 unidades. Fazemos também vários círculos com o offset também de 5 unidades. Marcamos o ponto V, e depois marcamos com uma pequena circunferência vermelha os pontos de interseção de cada circunferência cinzenta com as linhas perpendiculares ao eixo, tal como demonstrado na imagem.

![](_page_34_Figure_2.jpeg)

# Rep. Dig

Unimos todos os pontos dessas interseções, e com a layerparábola fazemos essa linha que será a geratriz da própria parábola. Depois, com o comando ORBIT, podemos observar de perspetivas 3D o desenho realizado.

![](_page_35_Figure_2.jpeg)

![](_page_35_Figure_3.jpeg)

# Rep. Dig

Depois, com o comando EXTRUDE, podemos "levantar à superfície. Com o comando REVSURF, essa superfície passa a ser inclinada em t<u>orno do e</u>ixo escolhido.

![](_page_36_Picture_2.jpeg)

# Rep. Dig

![](_page_36_Picture_5.jpeg)

No final, com a ajuda dos comandos S<u>URFTAB1e</u> SU<u>RFTAB2, o</u> resultado final obtido será este, com a obtenção da cor vemelhana parte de trás com a mudança de cor no C<u>HPROPe</u> com o comando SH<u>ADE, q</u>ue ajudaaobterumacorsólidaparaasuperfície.

![](_page_37_Picture_2.jpeg)

# Rep. Dig

![](_page_37_Picture_5.jpeg)